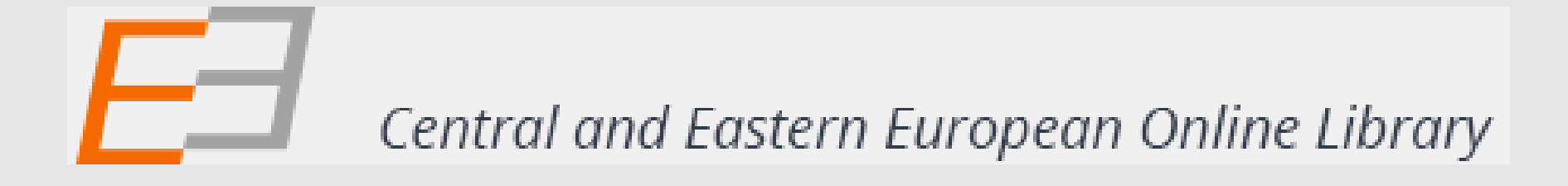

## ИНСТРУКЦИИ ЗА ОТДАЛЕЧЕН ДОСТЪП ДО Central and Eastern European Online Library (CEEOL)

#### От началната страница се избира LOG IN

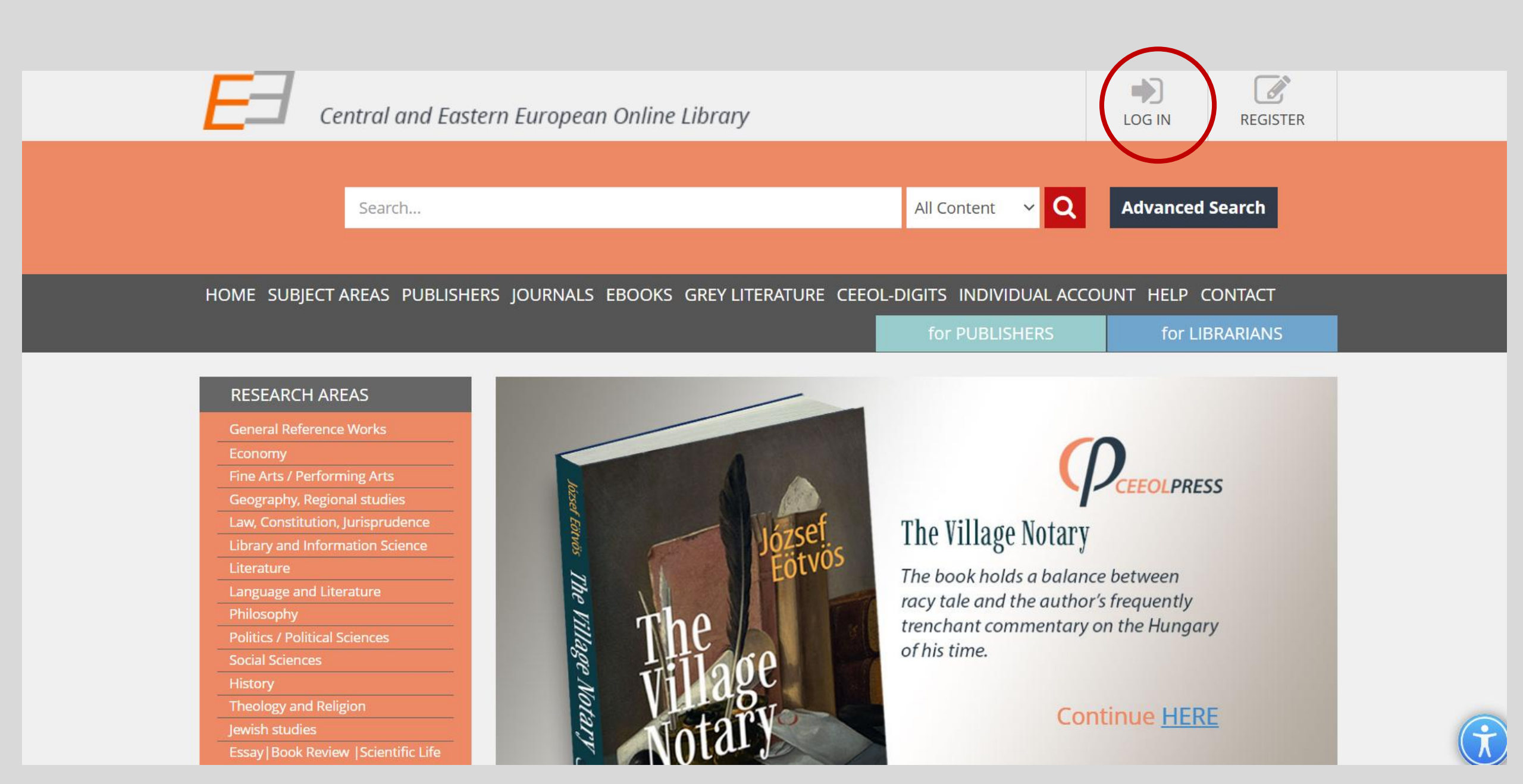

#### Използва се бутона Institutional Login, за което не е необходима предварителна регистрация

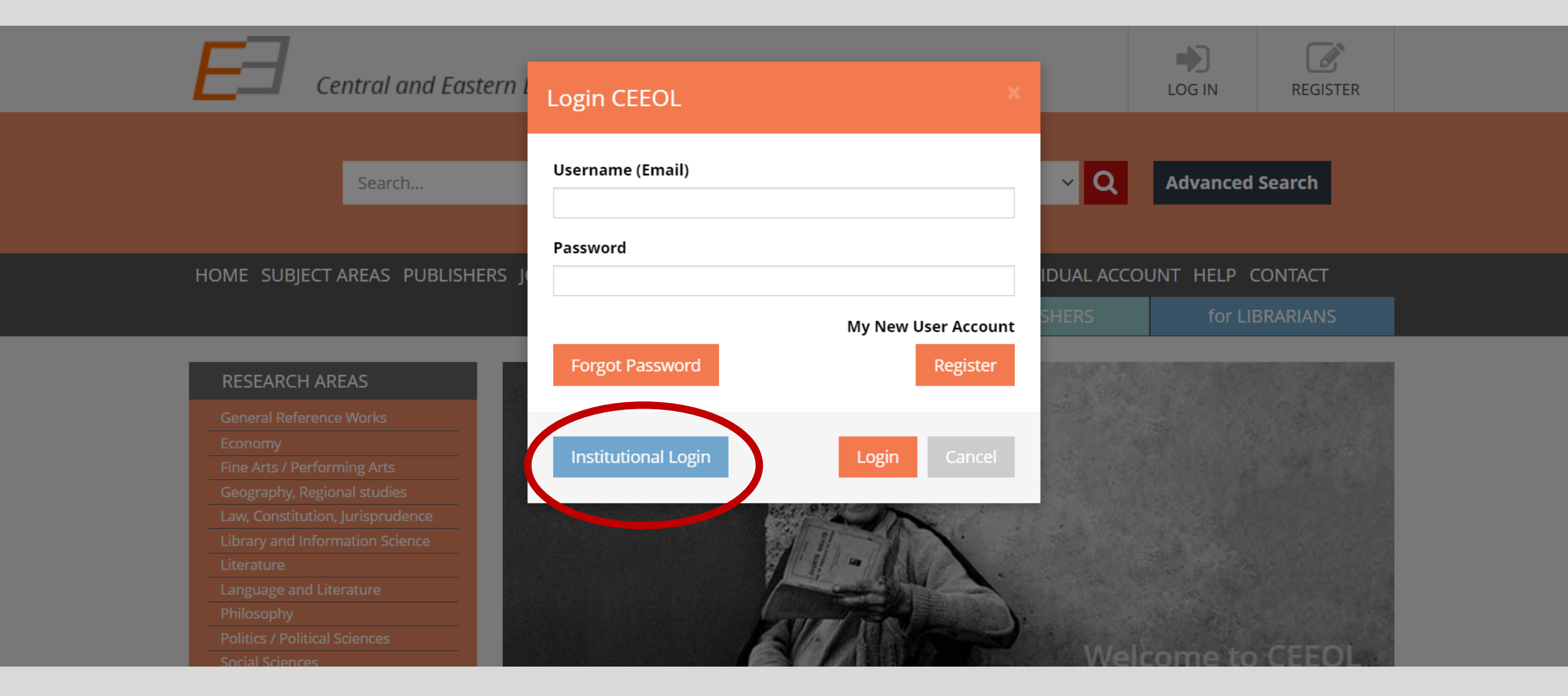

### В празното поле се изписва името на институцията Sofia University ''St. Kliment Ohridski''или се натиска Allow me to pick from a list и се избира институцията

| Central and Eastern European Online Library                      | SOFIA UNIVERSITY LIBRARY »ST. KLIME<br>(Institutional User) - IP: 62.44.96.2 |
|------------------------------------------------------------------|------------------------------------------------------------------------------|
| Search                                                           | All Content V Q Advanced Search                                              |
| HOME SUBJECT AREAS PUBLISHERS JOURNALS EBOOKS GREY LITERATURE CE | EEOL-DIGITS INDIVIDUAL ACCOUNT HELP CONTACT<br>for PUBLISHERS for LIBRARIANS |
| Enter your organization's name                                   |                                                                              |

Allow me to pick from a list

Continue

Help

# От падащото меню се избира Sofia University "St. Kliment Ohridski" и се натиска бутон Continue

| Cookies help               | Please select your organization                 |                                                                  |                      |
|----------------------------|-------------------------------------------------|------------------------------------------------------------------|----------------------|
| Cookies help t             | Academy of Performing Arts in Prague            | ties. Learn more.                                                | gree                 |
|                            | Charles University                              |                                                                  |                      |
|                            | DAASI International                             |                                                                  | U                    |
| Central and Eas            | Eötvös Loránd University Budapest               | IA UNIVERSITY LIBRARY »ST.<br>(Institutional User) - IP: 62.44.9 | KLIME LOG OUT<br>6.2 |
|                            | European Parliament                             |                                                                  |                      |
|                            | Friedrich Schiller University Jena              |                                                                  |                      |
| Search                     | Humboldt-Universität zu Berlin                  | ntent v O                                                        | Advanced Search      |
|                            | HUN-REN Research Centre for the Humanities      |                                                                  |                      |
|                            | Leipzig University                              |                                                                  |                      |
|                            | Library and Information Centre of MTA borrowers |                                                                  |                      |
| HOME SUBJECT AREAS PUBLISH | Masaryk University                              | INDIVIDUAL ACCOUN                                                | T HELP CONTACT       |
|                            | Palacky University Olomouc                      | PUBLISHERS                                                       | for LIBRARIANS       |
|                            | PPKE - Pázmány Péter Catholic University        |                                                                  |                      |
|                            | Sárospataki Református Teológiai Akadémia       |                                                                  |                      |
| _                          | Sofia University "St. Kliment Ohridski"         |                                                                  |                      |
|                            | The National Library of the Czech Republic      |                                                                  |                      |
|                            | Universität Bern                                | •                                                                |                      |
|                            | Please select your organization                 | Continue                                                         |                      |
|                            | Allow me to specify the site                    | Help                                                             |                      |
| L                          |                                                 |                                                                  |                      |

#### Използват се потребителско име и парола за СУСИ

|                                                                                                    | Central and Eastern European Online Library                                                                                                    |
|----------------------------------------------------------------------------------------------------|----------------------------------------------------------------------------------------------------|
| You are about t                                                                                                    | to access the service:                                                                                                    |
| Central and E                                                                                                    | astern European Online Library                                                                                                    |
|                                                                                                    |                                                                                                    |
| Description as                                                                                                    | provided by this service:                                                                                                    |
| Description as<br>Repository of C<br>Journals, 4,700                                                                     | provided by this service:<br>Central-, East- and South-East scholarly literature (2.300<br>DeBooks, various documents of Grav Literature)                                                                                                    |
| Description as<br>Repository of C<br>Journals, 4.700                                                                     | provided by this service:<br>Central-, East- and South-East scholarly literature (2.300<br>DeBooks, various documents of Gray Literature)                                                                                                    |
| Description as<br>Repository of C<br>Journals, 4.700<br><b>Username</b>                                                  | provided by this service:<br>Central-, East- and South-East scholarly literature (2.300<br>DeBooks, various documents of Gray Literature)                                                                                                    |
| Description as<br>Repository of C<br>Journals, 4.700<br>Username                                                         | provided by this service:<br>Central-, East- and South-East scholarly literature (2.300<br>DeBooks, various documents of Gray Literature)                                                                                                    |
| Description as<br>Repository of C<br>Journals, 4.700<br>Username<br>Password                                             | provided by this service:<br>Central-, East- and South-East scholarly literature (2.300<br>DeBooks, various documents of Gray Literature)<br>Username<br>Password                                                                                         |
| Description as<br>Repository of C<br>Journals, 4.700<br>Username<br>Password                                             | provided by this service:<br>Central-, East- and South-East scholarly literature (2.300<br>DeBooks, various documents of Gray Literature)<br>Username<br>Password                                                                                         |
| Description as<br>Repository of C<br>Journals, 4.700<br>Username<br>Password<br>Don't Ren                                | provided by this service:<br>Central-, East- and South-East scholarly literature (2.300<br>D eBooks, various documents of Gray Literature)<br>Username<br>Password<br>nember Login                                                                        |
| Description as<br>Repository of C<br>Journals, 4.700<br>Username<br>Password<br>Don't Ren<br>Clear prio<br>this service. | provided by this service:<br>Central-, East- and South-East scholarly literature (2.300<br>DeBooks, various documents of Gray Literature)<br>Username<br>Password<br>nember Login<br>r granting of permission for release of your information to          |
| Description as<br>Repository of C<br>Journals, 4.700<br>Username<br>Password<br>Don't Ren<br>Clear prio<br>this service. | provided by this service:<br>Central-, East- and South-East scholarly literature (2.300<br>DeBooks, various documents of Gray Literature)<br>Username<br>Password<br>nember Login<br>r granting of permission for release of your information to          |
| Description as<br>Repository of C<br>Journals, 4.700<br>Username<br>Password<br>Don't Ren<br>Clear prio<br>this service. | provided by this service:<br>Central-, East- and South-East scholarly literature (2.300<br>DeBooks, various documents of Gray Literature)<br>Username<br>Password<br>nember Login<br>r granting of permission for release of your information to<br>Login |